# Setting up the Application Server for Gun Shops

#### Prerequisites

note

- 1. Pervasive SQL Database version 11 or greater.
- 2. System Five installed and connected to the dataset.
- 3. System Five Application Server and the System Five Document Server installed.
- 4. Connection to a printer.
- 5. Google Chrome must be installed on the machines that will access the Web App.

### **SERVER Installation Steps**

Ensure that both System5 and S5appserver are on the same versions

- Run "S5AppServerSetup.exe"
- Point the installation files to the System5 bin folder.

| Destination Folder<br>Select folder where setup will install files. | 6                       |
|---------------------------------------------------------------------|-------------------------|
| Install 55 AppServer to:                                            |                         |
| C:\Windward\System5                                                 | Change                  |
|                                                                     |                         |
| Destination Folder<br>Required Disk Space:<br>Remaining Disk Space: | 160,641 KB<br>14,152 MB |

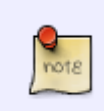

The application server installer works the same as any other installers, it will automatically look for the "bin" folder.

• It also do not create a "Trainingbin" folder like the System5 installer

|        | • Avoid conving the installation files from the live to training or vice versa. Make |
|--------|--------------------------------------------------------------------------------------|
|        | • Avoid copying the installation mes norm the rive to training of vice versa. Make   |
|        |                                                                                      |
| note   | • You can also create a separate folder for the AppServer installation files if you  |
| $\sim$ | don't want to install directly on the bin folders.                                   |

- Include "S5 Document Server" during the installation process because this is a required "APP" for the gun shop forms.
- Select "Entire Feature will be installed on the local hard drive" and proceed until finish

| Choose the        | <b>p</b><br>program features you would like to   | install.                                                         | 3             |
|-------------------|--------------------------------------------------|------------------------------------------------------------------|---------------|
| ick on an icon in | the list below to change how a feat<br>AppServer | ure is installed.<br>Feature Description<br>Windward's PDF gener | ation utility |
|                   | Will be installed on loca                        | hard drive<br>stalled on local hard drive                        |               |
|                   | × Entire feature will be ur                      | iavailable                                                       |               |
|                   |                                                  | Required:                                                        | 160,641 KE    |

• Go to the installation directory (wherever you have it installed) and create a shortcut for both the "S5appserver" & "S5Documentserver"

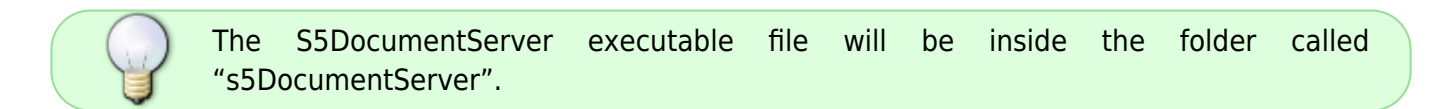

#### **S5** Application Server Setup and Configuration

- Launch the Application Server shortcut and switch to the "General Settings" tab
- Set the Port Number field (I am just using the default port number=211 because it works fine)
- Click on "Add Database" button and select the DSN Database. Then click on "CONNECT" button

3/7

| eneral Settings | Messages / Debug         | <b>Client Connections</b> | Calback Chann   | els About SSAppSe | erver Server Connection | s Live Backup   |
|-----------------|--------------------------|---------------------------|-----------------|-------------------|-------------------------|-----------------|
| Database Coor   | ections (0)              |                           |                 |                   |                         |                 |
| Port            | amber: 211 9             | -                         |                 |                   |                         |                 |
|                 |                          | -                         |                 |                   |                         |                 |
|                 |                          | Add Dat                   | abase F         | Remove Database   | Start Database          | Test Connection |
| Database Name   | Status                   | Startu                    | p Type Log Or   | n As C            | ient Connections Note   | s               |
|                 |                          |                           | Connect Da      | tabase            |                         | ×               |
|                 | Connect to a d           | latabase.                 |                 |                   |                         |                 |
|                 |                          |                           |                 |                   | ct Databases            |                 |
|                 | Available Data           | bases                     |                 | 0.0               | ar sources              |                 |
|                 | Database Name            | Drive                     |                 |                   |                         |                 |
|                 | demodata                 | Perva                     | sive ODBC Engin | e Interface       |                         |                 |
|                 | Live                     | Perva                     | sive ODBC Engin | e Interface       |                         |                 |
|                 | traning                  | Perva                     | sive ODBC Engin | e interface       |                         |                 |
|                 |                          |                           |                 |                   |                         |                 |
|                 | Startup Type<br>O Manual | Automatic                 | Olisabled       |                   |                         |                 |
|                 |                          |                           | Cancel          | Test              | Connect                 | 1               |
|                 |                          |                           |                 |                   |                         | •               |

• Switch to "Server Connections" tab and click on "STOP" button

| System Five - Application Server - Ru            | nning         |                                |                    |             |
|--------------------------------------------------|---------------|--------------------------------|--------------------|-------------|
| Seneral Settings   Messages / Debug   Client Con | ections Callb | ack Channels About SSAppServer | Server Connections | Live Backup |
| Start WebServices Stop                           |               |                                |                    |             |
| Mobile Listening Port (212)                      | IP address    | and Port of Document Server    |                    |             |
| 212                                              | IP Address    | 172.170.10.27                  |                    |             |
| Lanary Causion Timonut (in minutus)              | IP Port       | 1100                           |                    |             |
| 360                                              |               |                                |                    |             |
| 1.000                                            |               |                                |                    |             |
|                                                  |               |                                |                    |             |
|                                                  |               |                                |                    |             |
|                                                  |               |                                |                    |             |
|                                                  |               |                                |                    |             |
|                                                  |               |                                |                    |             |
|                                                  |               |                                |                    |             |
|                                                  |               |                                |                    |             |
|                                                  |               |                                |                    |             |
|                                                  |               |                                |                    |             |
|                                                  |               |                                |                    |             |
|                                                  |               |                                |                    |             |
|                                                  |               |                                |                    |             |

**Mobile Listening Port (212)** This is the port number used to access the webapp. You can use other port numbers here just make sure that they are not reserved ports or being used by other services or applications.

Legacy Session Timeout (in Minutes) Maximum is 360 minutes

IP Address This is the IP Address of the server or leave it as "LocalHost"

IP Port Default is 1100. Again, I am using the default ports here

- Click "Start Webservices" Button and go back to the "General Settings" tab
- Select the DSN you have just added in and click on "Start Database" button
- Login using your System5 login credentials and minimize
- Now launch the "S5 Document Server" shortcut
- Click on START button and also minimize

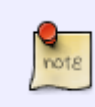

Notice that the IP Address and PORT number is similar to the "Server Connections" setting from the Application Server App. The DocumentServer will pull up details from the Application Server. see image below

| Start WebServices Stop                   | TB address and Post of Document Same     | Start Stop   External IP:   Port |
|------------------------------------------|------------------------------------------|----------------------------------|
| Legacy Session Timeout (in minute<br>360 | IP Address 172.170.10.27<br>IP Port 1100 | Mail Q:0                         |
|                                          |                                          |                                  |
|                                          |                                          |                                  |

## System5 Setting

×

## WebApp Access

As stated above, Google Chrome browser is required. It's not that it wont work using other web browsers but it is HIGHLY recommended to use Chrome.

The fields below only needs to be filled in one's except for the Username and Password. The next time you access the webapp you will only need to type in your login credentials.

note

This is a needed step to ensure that the setup went well and that you are able to login.

| * | → C ☆ 172.17.10.2                                                                                                    | 7:212/e4473login<br>) LOL 🗋 Hot Game 🤦 lightningnewtab 🗋 Empire 😵 Google                                                                                                    | ☆ <mark>(</mark> 3 | 0 | Ξ |
|---|----------------------------------------------------------------------------------------------------|----------------------------------------------------------------------------------------------------|--------------------|---|---|
|   | Apps   Web Games   Big Farm     With Games   Big Farm     With Games   Big Farm     S of t w a r e     Login to the System     Five Application     Server     By raising the Session     Timeout value on the     System Five Application     Server will reduce the     chances of having to     login in multiple times     during a day. | IOL   Hot Game   Ightningnewtab   Empire   Soogle     Terminal Name:   Terminal1   Give it any name     User Name:   demo   System5   Username     Password:   ••••   System5   Password     Terminal:   1   System5   Password     Terminal:   0   Set to zero(0) if non-departmentalized     Serial Number:   200000   System License codes 5     DSN:   demoprivate   DSN Database | lumbe              |   |   |
|   |                                                                                                    | Login                                                                                                    |                    |   |   |

### The procedure is divided into 2 parts

- 1. The BUYERS form
- 2. Then the SELLERS form

First the buyer will fill in the buyer form and once done the seller will then go ahead and also fill in the seller form. Both forms are accessed separately. see image below..

### Buyer Form

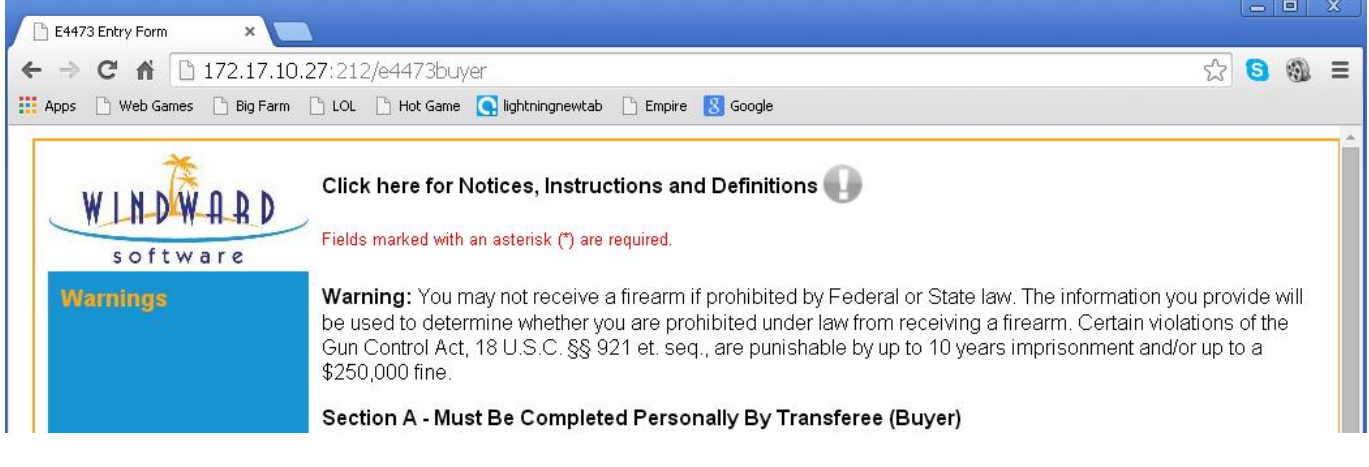

Seller Form

Last update: 2015/07/24 14:26 application\_server\_gun\_shop\_setup https://wiki.windwardsoftware.com/doku.php?id=application\_server\_gun\_shop\_setup (9 years ago)

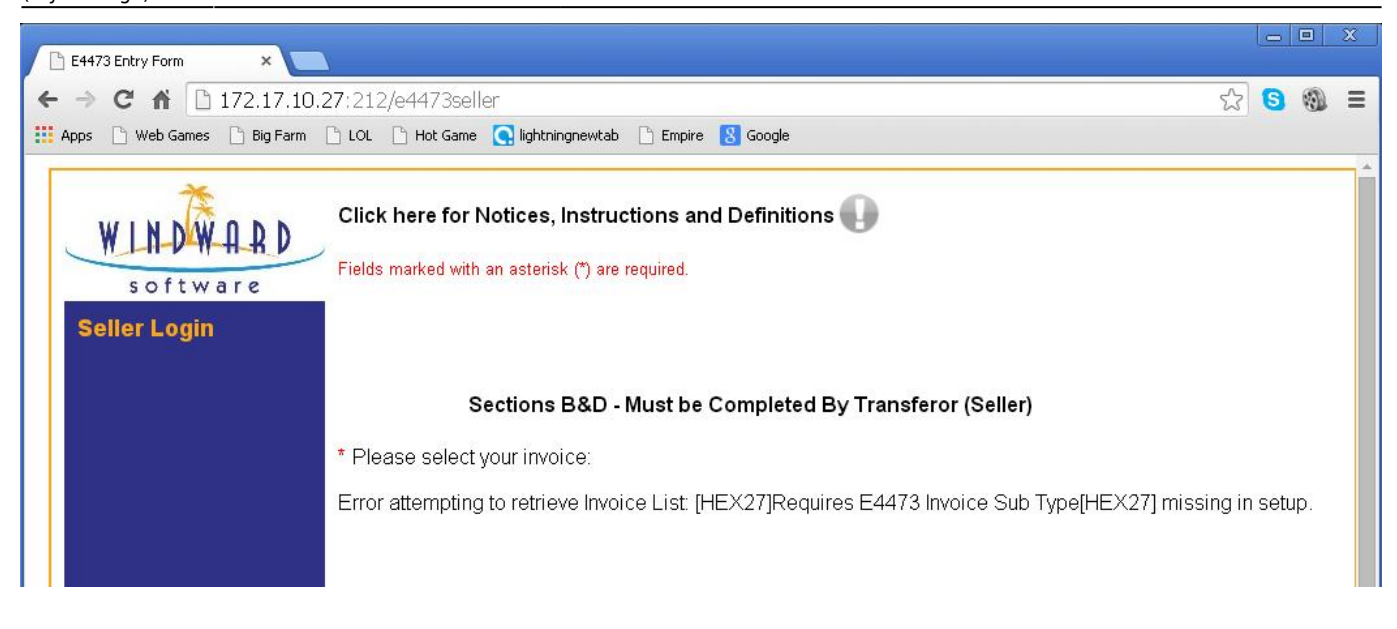

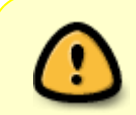

For EASY ACCESS, we must also create a Shortcut or Bookmarks for both the BUYER and SELLER urls. see imaged below to have an idea how this is done in Google Chrome.

#### Creating bookmarks

|                              | 0.27:212/E4473seller                                |                                                 |                        |                                     | 2           | 6              |                      |
|------------------------------|-----------------------------------------------------|-------------------------------------------------|------------------------|-------------------------------------|-------------|----------------|----------------------|
| Apps 🕒 E4473 Buyer Form 📘 E4 | 473 Seller Form                                     |                                                 |                        | New tab<br>New windo                | w           | Ct<br>Ct       | rl+T<br>rl+N         |
| WINDWARD                     | Click here for Notices, Instruction                 | now bookmarks bar                               | Ctrl+Shift+B           | New incog<br>Bookmarks              | nito window | Ctrl+Shif      | t+N                  |
| software                     | Fields marked with an asterisk (*) are requir<br>Im | ookmark manager<br>Iport bookmarks and settings | Ctrl+Shirt+O           | Edit                                | Cut         | Copy Pa        | ste                  |
| Seller Login                 | Bo                                                  | ookmark this page<br>ookmark open pages         | Ctrl+D<br>Ctrl+Shift+D | Zoom                                | - 100%      | + [ ]          | 3                    |
|                              | Sections B&D - Mus<br>* Please select your invoice: | 1473 Buyer Form<br>1473 Seller Form             |                        | Save page<br>Find<br>Print<br>Tools | eas         | Ct<br>Ct<br>Ct | /l+S<br>rl+F<br>rl+P |
|                              | Error attempting to retrieve Invoice List: [HE      | X27]Requires E447                               | 3 Invoice Sub T        | History<br>Downloads                | 5           | Ct             | ·l+H<br>rl+J         |
|                              |                                                     |                                                 |                        | Sign in to (                        | Chrome      |                |                      |
|                              |                                                     |                                                 |                        | Settings<br>About Goo<br>Help       | igle Chrome |                |                      |
|                              |                                                     |                                                 |                        | Exit                                |             | Ctrl+Shif      | t+Q                  |

**Creating Shortcuts** 

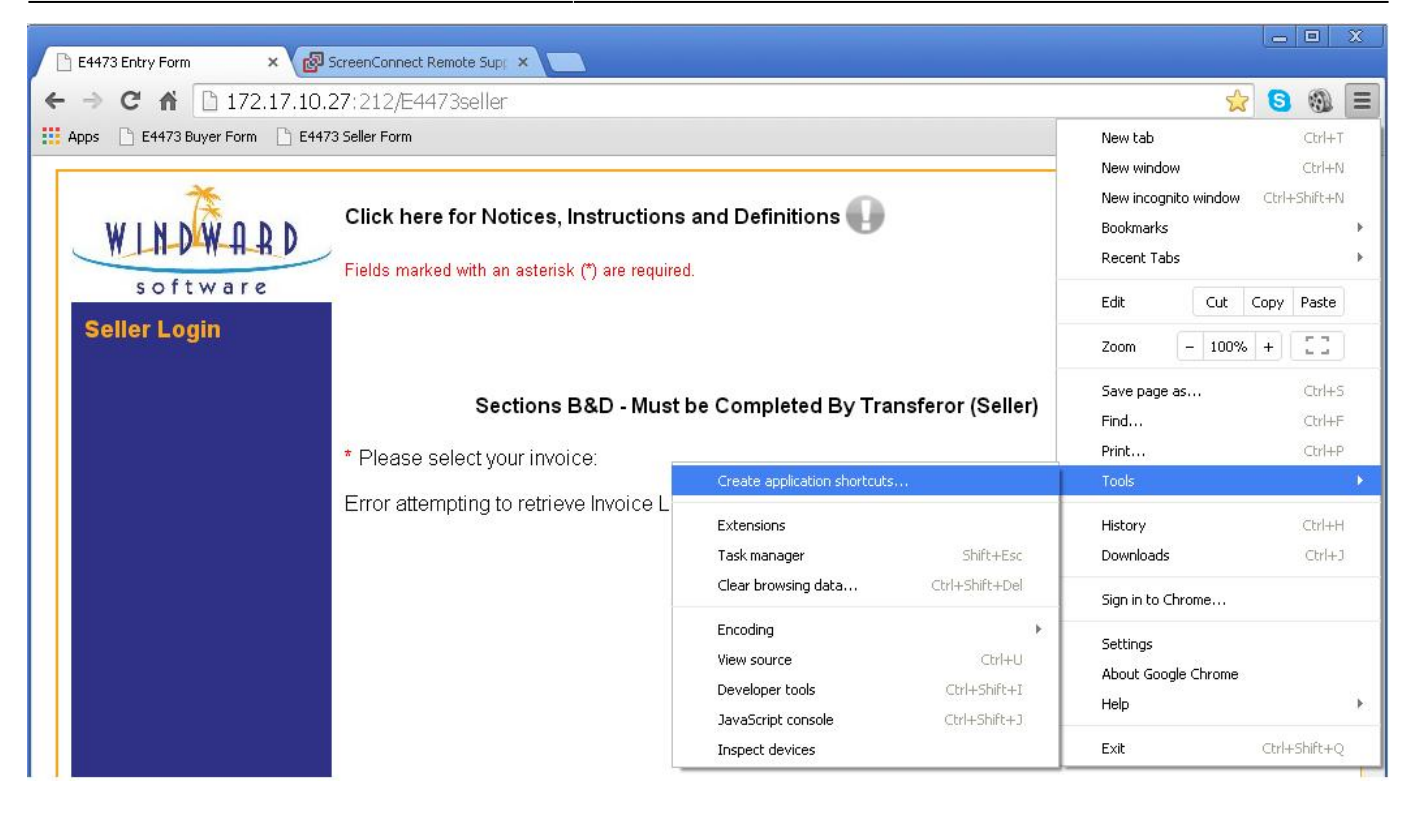

7/7

See Article: E4473 Setup for more details.

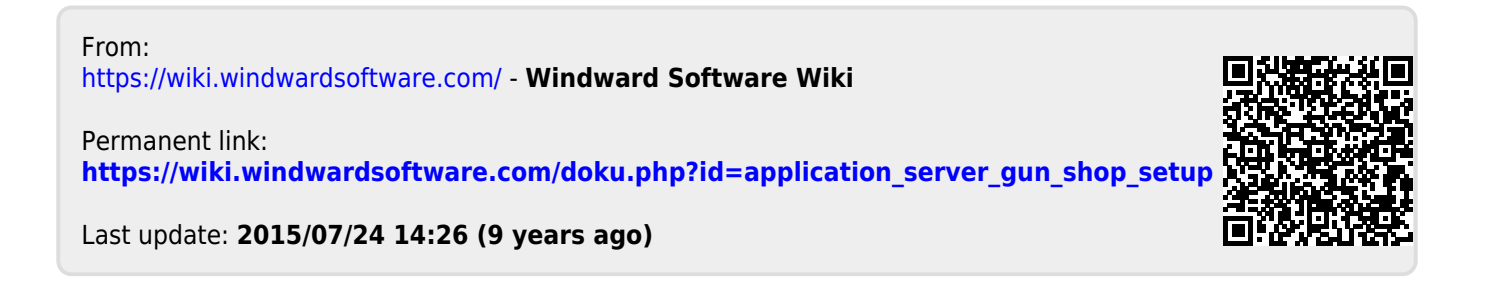

Windward Software Wiki - https://wiki.windwardsoftware.com/